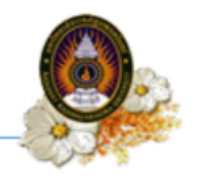

# ขั้นตอนยืนยันการจองรายวิชา และพิมพ์ใบ pay in(ใบชำระค่าธรรมเนียมการศึกษา)

# ขั้นตอนที่ 1 Login เข้าสู่ระบบ

เข้าสู่ระบบโดยการพิมพ์ <u>https://reg.rru.ac.th</u> ที่เว็บบราวเซอร์ ระบบจะแสดงหน้าจอ สำหรับ Login ดังรูป

| 📣 ข่าวประชาสัมพันธ์                                                                                                    | 🔳 ลงชื่อเข้าใช้งาน                                       |
|----------------------------------------------------------------------------------------------------|----------------------------------------------------------|
| การรับสมัครนักศึกษาภาคพิเศษ ระดับปริญญาตรี ภาค<br>เรียนที่ 1/2567<br>เนื่องด้วยจำนวนสมัครไม่เป็นไปตามเกณฑ์ที่กำหนด มหาวิทยาลัย จึงจะรับสมัครเพิ่ม | <ul> <li>ชื่อผู้ใช้งาน</li> <li>รหัสผู้ใช้งาน</li> </ul> |
| เติม รอบภาคเรียนที่ 2/2567 ให้ผู้สมัครภาคเรียนที่ 1/2567 ติดตามข่าวสารการรับ<br>สมัคร รอบ 2/2567 ต่อไป                                            | ปกสกษา →                                                 |
| <br>ชัยมูลโดย: สำนักส่งเสริมวิชาการและงานทะเบียน                                                                                                  | กระบวนการและขั้นตอนการ<br>สำเร็จการศึกษา                 |
| รับสมัครนักศึกษาภาคปกติ ปีการศึกษา 2567 รอบ 7<br>รายละเอียดอ่านก่อนสมัคร                                                                          | ตัวอย่างชุดครุย                                          |
| <u>สมัครเรียน คลิก</u>                                                                                                    | อัตราค่าธรรมเนียมการศึกษา                                |

ภาพที่ 1 หน้าจอ Login

# ขั้นตอนปฏิบัติ

- 1. ชื่อผู้ใช้งาน : รหัสประจำตัวนักศึกษา
- 2. รหัสผู้ใช้งาน : รหัสบัตรประจำตัวประชาชน หรือ 111111
- 3. เลือกสถานะผู้ใช้งาน : "นักศึกษา"

4. แล้วคลิก เข้าสู่ระบบ I Login ระบบจะแสดงข้อมูลหลักของนักศึกษา <u>หมายเหตุ</u> เมื่อเข้าสู่ระบบแล้วควรเปลี่ยนรหัสผ่านเพื่อความปลอดภัย

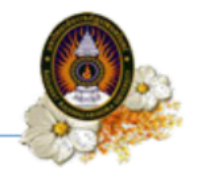

#### ขั้นตอนที่ 2 เข้าสำหน้าจอลงทะเบียน

นักศึกษาสามารถเข้าสู่หน้าจอลงทะเบียนได้ โดยคลิกที่เมนู "ระบบลงทะเบียน" ดังภาพที่ 2

| 🙆 มหาวิทยาลัย                                   | ุ่ราชภัฏราชนคริน                                                                                                    | ทร์                                                                                                    |                           |                              |
|-------------------------------------------------|----------------------------------------------------------------------------------------------------|----------------------------------------------------------------------------------------------------|---------------------------|------------------------------|
|                                                 |                                                                                                    |                                                                                                    |                           |                              |
|                                                 |                                                                                                    | กรุณากรอกข้อมูล ชื่อ/นามสกุล                                                                                                    | เภาษาอังกฤษ และ ข้อมูลปรเ | ะวัดิอื่นๆ ให้ครบถ้วนสมบูรณ์ |
| <mark>หน้าหลัก</mark> ระบบลงทะเบียน ระบบทะเบียน | ระบบประเมินผล ระบบบริการ                                                                                                    | ระบบกิจกรรม ออกจากระบบ                                                                                                    |                           |                              |
| ช่อมูลทั่วไป ช่อมูลส่วนตัว ช่อมูดที่อยู่        | ระบบลงท                                                                                                    | าะเบียน                                                                                                    |                           |                              |
| ไม่มีรูปภาพ                                     | างสินประหังช่วยิงสิตษา<br>ชื่อการคางของ<br>สื่อการคางของ<br>สิตรา<br>จะหรื<br>หนังสือตร<br>สาราริหา<br>ระบ<br>กลุ่มเรียน<br>สาราริหา<br>ระบ<br>กลุ่มเรียน<br>สาราริหา<br>สาราริหา<br>ระบ<br>กลุ่มเรียน<br>สาราริหา<br>ระบ<br>กลุ่มเรียน<br>สาราริหา<br>ระบ<br>กลุ่มเรียน<br>สาราริหา<br>ระบ<br>กลุ่มเรียน<br>สาราริหา<br>ระบ<br>กลุ่มเรียน | 67025114001<br>มหารับเราะมือ<br>เป็ดเจ้าการเรื่อง<br>มัญญาร์โท<br>เจราะสองเวลาร์โตงได<br>เจราะปิหารเราะสิหา<br>สาสเสีตราวปัจจุรัม<br>สาสเสีตราวปัจจุรัม<br>สาสเสีตราวปัจจุรัม<br>(สายเป็ดราวปัจจุรัม<br>(สายเป็ดราวปัจจุรัม)<br>(สายเป็ดราวปัจจุรัม<br>(สายเป็ดราวปัจจุรัม)<br>(สายเป็ดราวปัจจุรัม)<br>(สายเป็ดราวปัจจุรัม)<br>(สายเป็ดราวปัจจุรัม)<br>(สายเป็ดราวปัจจุรัม) |                           |                              |

ภาพที่ 2 หน้าหลัก

ระบบจะแสดงรายละเอียดวิชาตามแผนการเรียน สำหรับการลงทะเบียนในภาคเรียนปัจจุบัน และ ค่าใช้จ่ายต่างๆ ดังภาพที่ 3

| ງເລີກ | ารศึกษาวิทย    | าศาสตรมหาบัณฑิต คณะบัณฑิตวิทยาลัย สาขาวิชาการจัดการอุดสาหกรรม ศูนย์มหาวิทยาลัย รอบภาคพิเศะ | ะ หลักสูตรปี 54 | ปีการศึกษาเริ่มเรียน 2556 กลุ่ม | เรียน 5602526901 |                |          |           |          |            |         |   |
|-------|----------------|--------------------------------------------------------------------------------------------|-----------------|---------------------------------|------------------|----------------|----------|-----------|----------|------------|---------|---|
|       |                | กำหนดการลงทะเมียน <b>16 ส.ค. 2</b> 5                                                       | 57 6 16 n.u. 2  | 2557                            |                  |                |          |           |          |            |         |   |
| ในใ   | 2 ภาคเรียนที่  | 1/2557                                                                                     |                 |                                 |                  |                |          |           |          |            | _       | _ |
| 6     | ะการลงทะเป็    | ทม : ยังไม่สงการณ์แกม<br>พ.                                                                |                 |                                 |                  | เรียกคืนรายวิช | 1        |           |          | 1พัมวัส    | มาเรีย  | i |
|       | รหัสวิชา       | นี่อวิชา                                                                                   | ประเภทวิชา      | คาบเรียน (ห้องเรียน)            | กลุ่มเรียน       | สถานะ          | NUD<br>N | ยกิด<br>ป | ซ่า<br>พ | มวนคา<br>ป | ານ<br>ວ | - |
| 1     | GIM713         | การจัดการโลจิสติกส์และโซ่อุปทานเช็งกอยุทธ์ [54]                                            | เฉพาะคำน(เดือก  | n15.00-18.00 (717)              | 5602526901       | ລະນາຄ          | 3        | 0         | 3        | 0          | 6       |   |
| 2     | GIM732         | การจัดการการเปลี่ยนแปลง [54]                                                               | เฉพาะทำน(เลือก  | a15.00-18.00 (717)              | 5602526901       | ລະນາຄ          | 3        | 0         | 3        | 0          | 6       |   |
| 3     | GIM744         | เทคโนโลยีการพัฒนาในพระราชดำริ [54]                                                         | เฉพาะด้าน(เดือก | ) w08.00-11.00 (717)            | 5602526901       | ลงปกติ         | 3        | 0         | 3        | 0          | 6       | 8 |
| 4     | GIM752         | การจัดการหลังงาน [54]                                                                      | เฉพาะด้าน(เลือก | n12.00-15.00 (717)              | 5602526901       | ลงปกติ         | 3        | 0         | 3        | 0          | 6       | 8 |
|       |                |                                                                                            |                 |                                 |                  | รวม            | 12       | 0         | 12       | 0          | 24      |   |
|       |                |                                                                                            |                 |                                 |                  | รวมทั้งหมด     | 1        | 2         |          | 36         |         |   |
| าม    | การ            |                                                                                            |                 | จำนวน                           | จำนวนเงิน        |                |          | 57        | u        |            |         |   |
| ่าห   | น่วยกิดทฤษร์   | i                                                                                          |                 | 12                              | 0.00             |                |          | 0.0       | 0        | ນ          | חרו     |   |
| าห    | น่วยกิตปฏิบัติ |                                                                                            |                 | 0                               | 0.00             |                |          | 0.0       | 0        | บ          | ทก      |   |
| ท่าป  | ารุงการศึกษา   | เหมาจำย                                                                                    |                 | 1                               | 23,000.00        |                | 23,0     | 0.000     | 0        | บ          | กท      |   |
| 21    | ล่าใช้จ่ายทั้ง | າເມດ                                                                                       |                 |                                 |                  |                | 23,0     | 00.0      | 0        | U          | INN     |   |

อื่นอันการจองรายวิชา

ภาพที่ 3 รายละเอียดรายวิชาและค่าใช้จ่าย

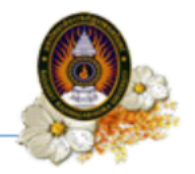

### ขั้นตอนที่ 3 บันทึกรายการ

นักศึกษาสามารถยืนยันการจองรายวิชา โดยคลิกปุ่ม

ยืนยันการจองรายวิชา

จะมีกล่องข้อความ

ให้ทำการยืนยันการลงทะเบียนโดยการคลิก OK ดังภาพที่ 4

| n - | 2 mailinut     | a 1/2557                                 |                     |                                             |                                             |            |                 |       |       |       |          |
|-----|----------------|------------------------------------------|---------------------|---------------------------------------------|---------------------------------------------|------------|-----------------|-------|-------|-------|----------|
|     | ะการลงทะเบี    | ที่ 172337<br>มีขน : ยังไม่ดงพะเนียน     |                     |                                             |                                             |            | -               |       |       |       |          |
|     |                |                                          |                     |                                             |                                             |            | เรียกคืนรายวิชา | 1     |       | ivin  | สาขาเรีย |
| 10  | un 4 siun      | n 18                                     |                     |                                             |                                             |            |                 |       |       |       |          |
|     | รพัสวิชา       |                                          | ชื่อวิชา            | ประเภทวิชา                                  | คาบเรียน (ห้องเรียน)                        | กลุ่มเรียน | สถานะ           | NUIDE | กิด   | จำนวน | ຄານ      |
|     | GIM713         | การจัดการโลจิสติกส์และโช่อปทานเช็งกลยทธ์ | [54]                | เฉพาะด้านใเลือก)                            | w15.00-18.00 (717)                          | 5602526901 | ອະນຸໂກສິ        | 3     | 0     | 3 0   | 6        |
| t   | GIM732         | การจัดการการเปลี่ยนแปลง [54]             |                     | เฉพาะคำน(เลือก)                             | #15.00-18.00 (717)                          | 5602526901 | aninë           | 3     | 0     | 3 0   | 6        |
| T   | GIM744         | เทคโนโลยีการพัฒนาในพระราชสาริ [54]       |                     | เฉพาะคำน(เลือก)                             | w08.00-11.00 (717)                          | 5602526901 | ลงปกติ          | 3     | 0     | 3 0   | 6        |
| t   | GIM752         | การจัดการพลังงาน [54]                    |                     | เฉพาะด้าน(เลือก)                            | w12.00-15.00 (717)                          | 5602526901 | ละปกติ          | 3     | 0     | 3 0   | 6        |
| +   |                |                                          |                     |                                             |                                             |            | 531             | 12    | 0     | 12 0  | 24       |
|     |                |                                          |                     |                                             |                                             |            | รวมทั้งหมด      | 13    | 2     | 36    |          |
|     |                |                                          |                     |                                             |                                             | 1          |                 |       |       |       | _        |
| (T) | iายกิดพอษล์    | ส                                        |                     |                                             | 12                                          | 0.00       |                 |       | 0.00  |       | 1010     |
| 1   | ม่วยกิตปฏิบัติ | A                                        |                     |                                             | 0                                           | 0.00       |                 |       | 0.00  |       | บาท      |
| 7   | รุงการศึกษา    | าเหมาจ้าย                                |                     |                                             | 1                                           | 23,000.00  |                 | 23,0  | 00.00 |       | บาท      |
| R   | าให้ต่ายนั้    |                                          |                     |                                             |                                             |            |                 |       |       |       |          |
|     |                | ຈົນແນດ                                   |                     | มีแม้แกรงองรายริชา                          | เย้นการจองรายวิร                            | ช่า        |                 | 23,00 | 0.00  |       | וורע     |
|     |                | ຈົນແມ                                    |                     | ยินยันการองรายริชา                          | เย้นการจองรายวิว                            | ťı         | )               | 23,00 | 0.00  |       | ארע      |
|     |                | ຈົນແມດ                                   | Messag              | ອັນດັນກາຈອາກປາຍາ<br>ຢູ່ມີນ<br>ge from webpa | เย้นการจองรายวิท<br>age                     | ť1         |                 | 23,00 | 00.00 |       | ארע      |
|     |                | งังเมต                                   | Messag<br>ดุณต้องกา | ยแข้งการองทะเบียน                           | เย้นการจองรายวิท<br>age →<br>นี้ใช่หรือไม่? | ť1         |                 | 23,00 | 0.00  |       | мпи      |

ภาพที่ 4 การยืนยันการจองรายวิชา

<u>หมายเหตุ</u> เมื่อนักศึกษากดยืนยันการจองรายวิชาไปแล้ว จะไม่สามารถเข้าไปแก้ไขรายวิชาได้ หากจะขอ เข้าไปทำการแก้ไขรายวิชาให้นำใบ pay in ที่พิมพ์ออกมาแล้วและติดต่อที่สำนักงานบัณฑิตวิทยาลัย หรือ ที่งานทะเบียนของมหาวิทยาลัยพร้อมทั้งเขียนคำร้องทั่วไป เพื่อให้เจ้าหน้าที่งานทะเบียนทำการรีเซ็ต ให้ใหม่แล้วนักศึกษาจึงจะกลับเข้าไปจองรายวิชาใหม่ได้ในวันถัดไป

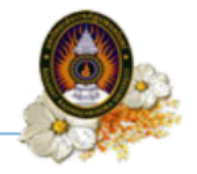

# ขั้นตอนที่ 4 การสั่งพิมพ์ใบ pay in (ใบชำระค่าธรรมเนียมการศึกษา)

| เมื่อจะพิมพ์ใบ pay in ให้เลือกที่ พิมพ์ใบ PAY IN แ | พิมพ์ใบ Pay In แบบไม<br>และเลือก แบ่งจ่าย | ดังภาพที่ 5 |
|----------------------------------------------------|-------------------------------------------|-------------|
|----------------------------------------------------|-------------------------------------------|-------------|

| אנרואה ע                                                             | มาสัมวาชกัญวาชแค                       | mi                                      |                           |                                                                                              |            |                                   |                                  |
|----------------------------------------------------------------------|----------------------------------------|-----------------------------------------|---------------------------|----------------------------------------------------------------------------------------------|------------|-----------------------------------|----------------------------------|
| ก ระบบลงทะเบีย                                                       | ทน ระบบทะเบียน ระบบประเ                | มินผด ระบบบริการ ระบบกิจกรรม ออกจ       | จากระบบ                   |                                                                                              |            |                                   |                                  |
| ค่าธรรมเนียม ดงา                                                     | พะเบียนเรือน พื่มพ่ไบ PAY IN           | พ้มพ์ใบข่าระดำหอพักนักศึกษา(สำหรับภาคปก | ផ)                        |                                                                                              |            |                                   |                                  |
|                                                                      |                                        |                                         |                           |                                                                                              |            |                                   |                                  |
|                                                                      | and ener                               |                                         |                           |                                                                                              |            |                                   |                                  |
| านะการลงห                                                            | ะเบยน                                  |                                         |                           |                                                                                              |            |                                   |                                  |
| านะการลงห<br>เหมด 4 รายการ                                           | 2000u<br>1                             |                                         |                           | í.                                                                                           |            | 4                                 |                                  |
| านะการลงท<br>งหมด 4 รายการ<br>ปีการศึกษา                             | ะเบบน<br>ร<br>จำนวนวิชาที่ดง จำ        |                                         | าดที่2)                   | สถานะการลงทะเบียน                                                                            | รายละเอียด | พิมพ์ใบ Pay In แบบไม่<br>แบ่งจ่าย | พ้มพ์ใบ Pay In แบบ<br>จ่าย 2 งวด |
| านะการลงท<br>มหมด 4 รายการ<br>ปีการศึกษา<br>1/2556                   | ร<br>ร<br>จำนวนวิชาที่อง จำ<br>3       | พิมพ์ใบ PAY I                           | าดที2)<br>[N 00 มาท       | สถานะการลงทะเบียน<br>เสร็จสั้นการลงทะเบียน                                                   | รายคะเอียด | พิมพ์ใบ Pay In แบบไม่<br>แบ่งจ่าย | ทัมพใบ Pay In แบบ<br>จ่าย 2 งวด  |
| านะการลงห<br>พมต 4 รายกา<br>ปีการศึกษา<br>1/2556<br>2/2556           | ร<br>ร้านวนริชาที่ลง รำ<br>3<br>4      | พิมพ์ใบ PAY I                           | וורע 00<br>ארע 00         | สถานะการถงทะเบียน<br>เสร็จสั้นการองทะเบียน<br>เสร็จสั้นการองทะเบียน                          | รายละเอียด | พิมพ์ใบ Pay In แบบไม่<br>แบ่งจ่าย | พิมพ์ใบ Pay In แบบ<br>จ่าย 2 งวด |
| านะการลงห<br>พมต 4 รายกา<br>ปีการศึกษา<br>1/2556<br>2/2556<br>3/2556 | ร<br>ร่านวนวิชาทีลง ร่า<br>3<br>4<br>3 | พิมพ์ใบ PAY I                           | ווינע 10000<br>אורע 10000 | สถานะการถงทะเบียน<br>เสร็จสั้นการองทะเบียน<br>เสร็จสั้นการองทะเบียน<br>เสร็จสั้นการองทะเบียน | รายละเอียด | พิมพ์ใบ Pay In แบบไม่<br>แบ่งจำย  | พิมพ์ใบ Pay In แบบ<br>จ่าย 2 งวด |

| พิมพ์ใบ Pay In แบบแบ่ง<br>จ่าย 2 งวด |
|--------------------------------------|
|                                      |
|                                      |
|                                      |
|                                      |
|                                      |

ภาพที่ 5 พิมพ์ใบ pay in (ใบชำระค่าธรรมเนียมการศึกษา)